プロキシサーバーをオフにする方法(Internet Explorer を使わない方法)

## ●アクティブスクールを利用した設定のやり方

1. デスクトップ画面にある、アクティブスクールから「アプリ」を選択する。

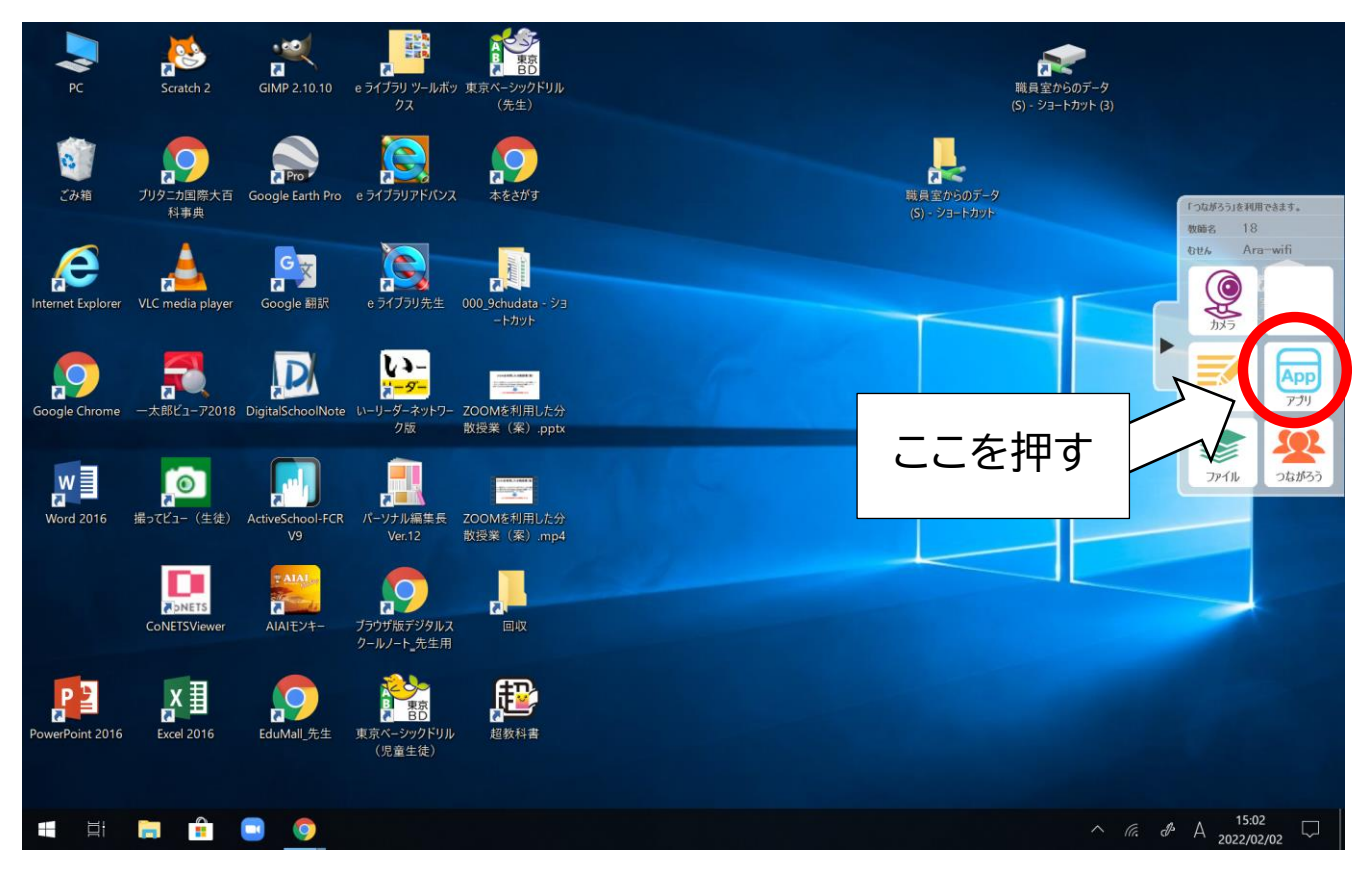

#### 2. 「じたくもちかえり」を選択する。

| 3. 🚬<br>PC        | Scratch 2                   | GIMP 2.10.10           | e ライブラリ ツールボッ 東京ペーシックドリJ<br>クス (先生)                            | k                | 縦員室からのデータ<br>(S) - ジョートカット (3) |                           |
|-------------------|-----------------------------|------------------------|----------------------------------------------------------------|------------------|--------------------------------|---------------------------|
| <b>さ</b> み箱       | ブリタニカ国際大百<br>科事典            | Google Earth Pro       | e ライブラリアドパンス                                                   |                  | 職員室からのデータ<br>(S) - ジョートカット     |                           |
| Internet Explorer | VLC media player            | Google 翻訳              | e ライブラリ先生 000_9ch<br>ー H                                       | アプリ<br>モジュールリセット |                                | 武卓 宝からのデーター<br>19 ジョートカット |
| Google Chrome     | <b>ア2018</b><br>一太郎ビューア2018 | DigitalSchoolNote      | <b>レーリーグーネットワー ZOOMを</b><br>クトレージーをついて、<br>クトレージーをついた。<br>からり、 | じたくもちかえり         | ここを打                           | <b>₽</b> す                |
| Word 2016         | <b>東京</b><br>撮ってビュー(生徒)     | ActiveSchool-FCR<br>V9 | バーソナル編集長 ZOOMを<br>Ver.12 散授業                                   | ウイルススキャン         |                                |                           |
|                   | CoNETSViewer                | AIAIE24-               | ブラウザ版デジタルス<br>クールノート_先生用                                       | とじる              |                                |                           |
| PowerPoint 2016   | Excel 2016                  | EduMall_先生             | 東京ペーシックドリル<br>(児童生徒)                                           |                  |                                |                           |
| III III           | <b>i</b>                    | <b>•</b>               |                                                                |                  | ∧ (a                           | & A 15:02 □               |

以上

# ●Windows の設定のやり方

1. デスクトップ左下の「スタート」を押す。

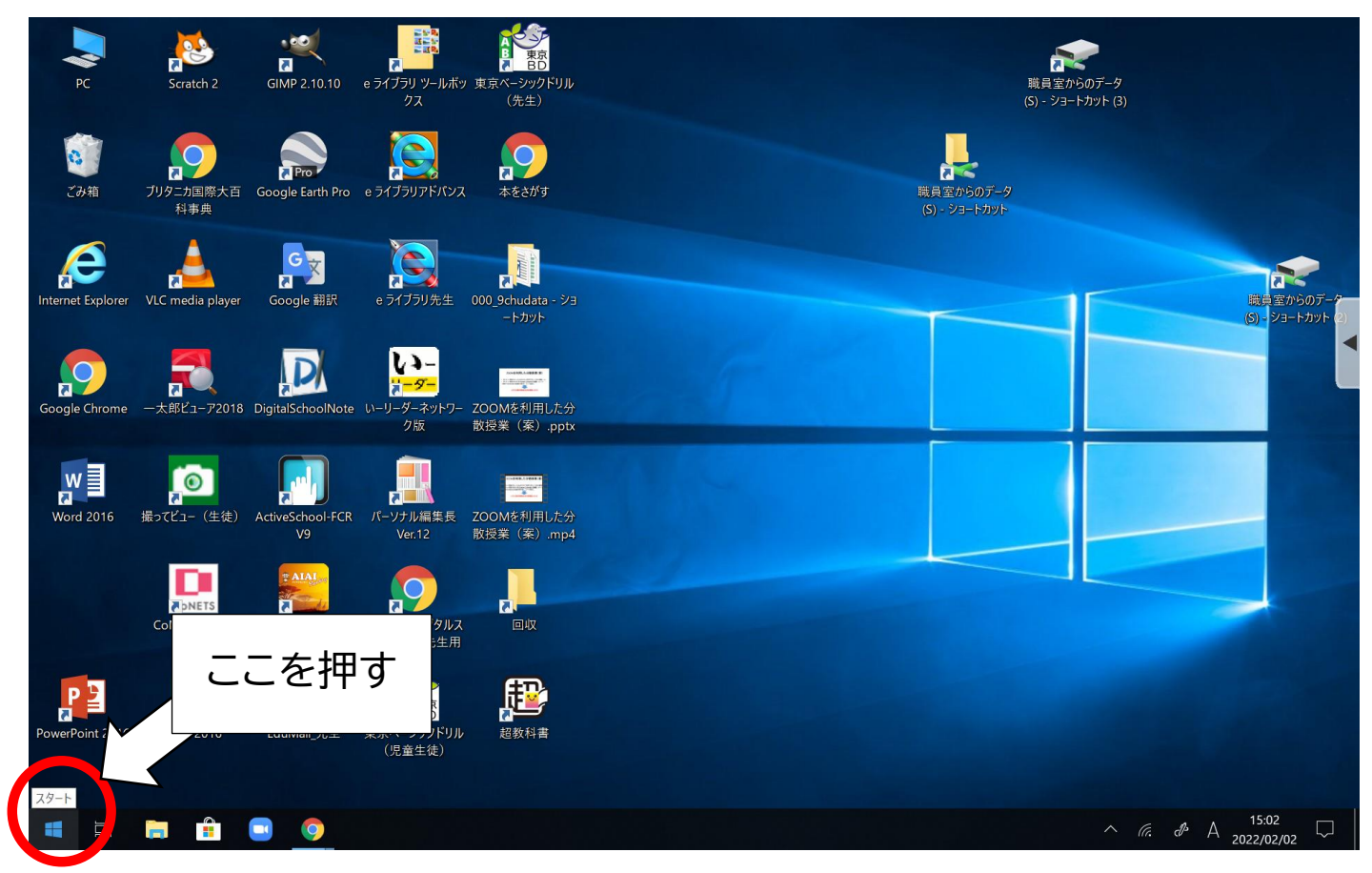

### 2. 「設定」を押す。

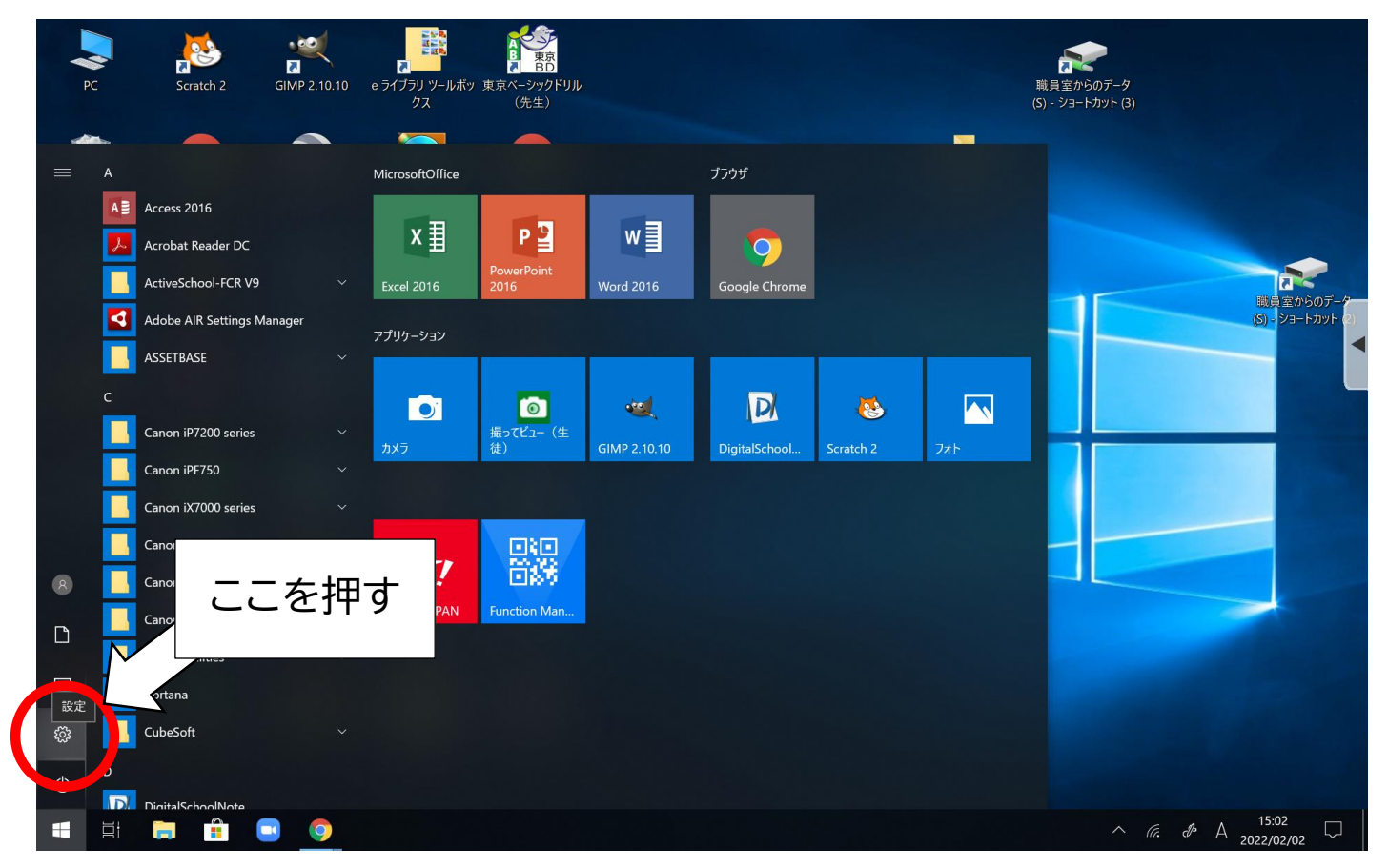

3. 「ネットワークとインターネット」を押す。

| PC                | Scratch 2          | GIMP 2.10.10          | 設定                         |                                                     |            |         |                                          |   | ×      |                       |                  |
|-------------------|--------------------|-----------------------|----------------------------|-----------------------------------------------------|------------|---------|------------------------------------------|---|--------|-----------------------|------------------|
|                   |                    |                       |                            | Windows の設定                                         |            |         |                                          |   |        |                       |                  |
| ごみ箱               | ブリタニカ国際大百<br>科事典   | Pro<br>Google Earth P |                            | 設力                                                  | Eの検索       |         | Q                                        |   |        |                       |                  |
| Internet Explorer | VLC media player   | Google 翻訳             |                            | <b>אקדע איז איז איז איז איז איז איז איז איז איז</b> | サウンド、通知、電源 |         | <b>デバイス</b><br>Bluetooth、プリンター、マウス       |   |        | 勝員室から<br>(5) - ショート   | 00データ<br>カット (2) |
| Google Chrome     | 一太郎ビューア2018        | DigitalSchoolNe       |                            | 電話<br>Android、iP                                    | thone DUVD |         | <b>ネットワークとインターネット</b><br>Wi-Fi、機内モード、VPN | > |        |                       |                  |
| Word 2016         | 「「「」<br>振ってビュー(生徒) | ActiveSchool-F<br>V9  | 55                         | を押す                                                 | 面、色        |         | <b>アプリ</b><br>アンインストール、既定値、オプション<br>の機能  |   |        |                       |                  |
|                   | CoNETSViewer       |                       |                            | <b>ス アカウント</b><br>アカウント、メ<br>のユーザー                  | ール、同期、職場、他 | 色<br>A字 | <b>時刻と言語</b><br>音声認識、地域、日付               |   |        |                       |                  |
| PowerPoint 2016   | Excel 2016         | EduMall_先生            | <ul> <li>(児童生徒)</li> </ul> | <b>直———————</b><br>超数科書                             |            |         |                                          |   |        |                       |                  |
|                   |                    | •                     | \$                         |                                                     |            |         |                                          | ^ | (i. d) | A 15:02<br>2022/02/02 | $\Box$           |

4. 「プロキシ」を押す。

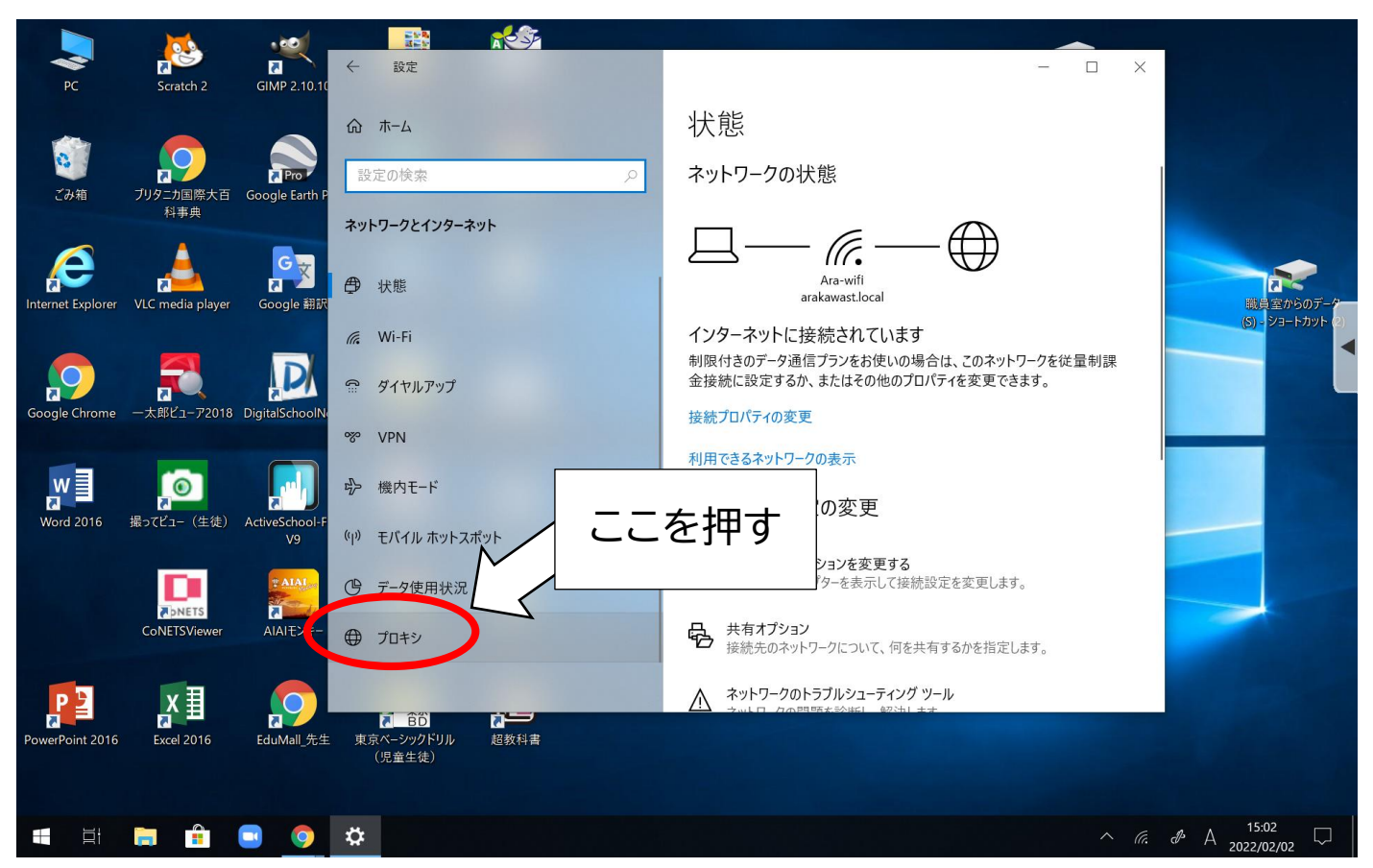

### 5. 「プロキシサーバーを使う」をオフにする。

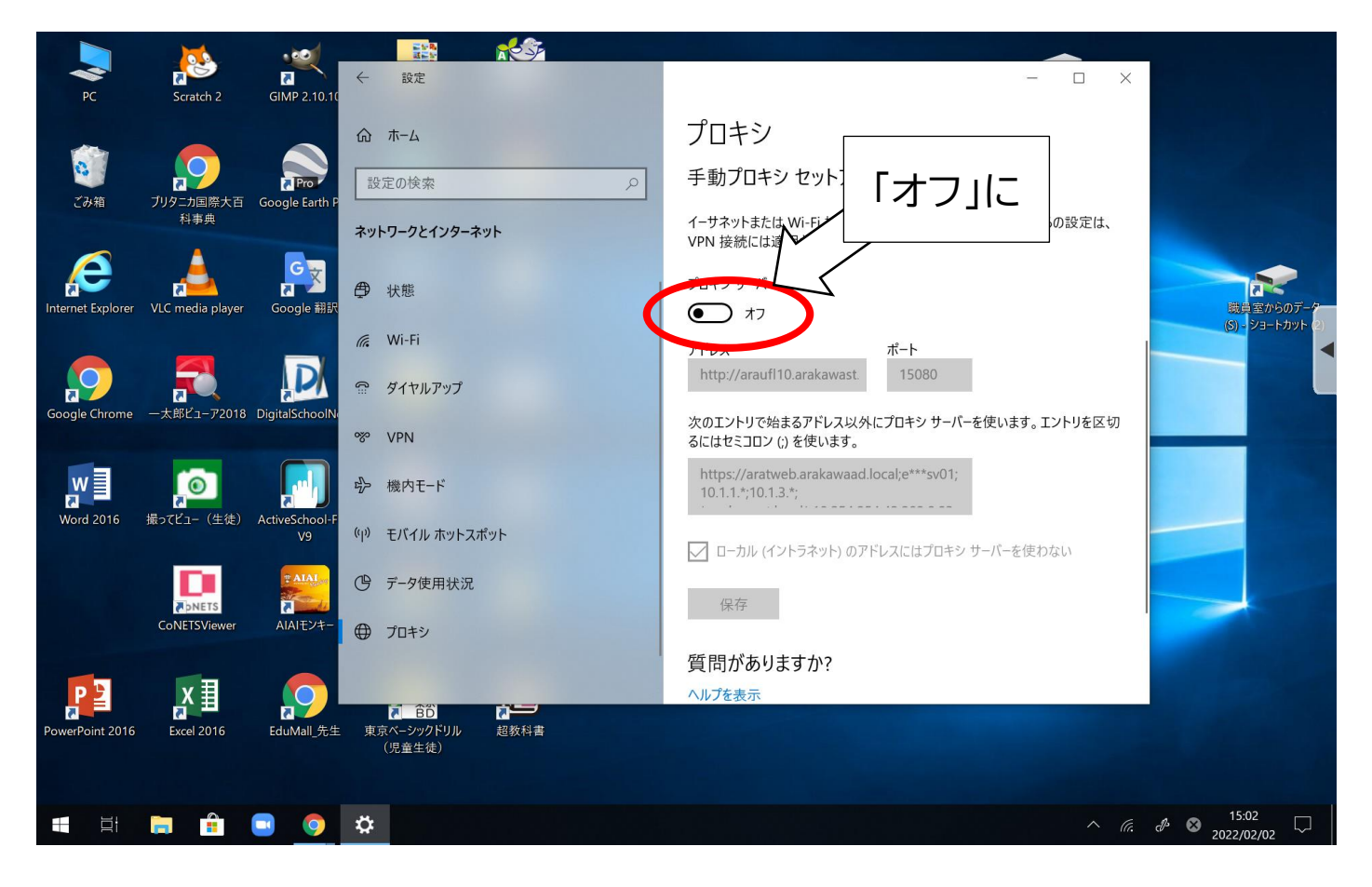

以上